## ANMELDUNG MEIN GOETHE UND ZUGANG ZUM ONLINE-KURS

Wenn Sie Ihren Kurs auf unserem Webshop gebucht haben und/oder schon ein Mein Goethe-Konto haben...

Gehen Sie auf www.goethe.de

und loggen Sie sich mit der E-Mail-Adresse, die

Sie für Ihre Anmeldung verwendet haben und Ihrem Passwort ein. Wenn Sie noch kein Mein Goethe-Konto haben...

Gehen Sie auf <u>www.goethe.de</u> und klicken Sie oben rechts auf "MEIN GOETHE.de – ANMELDEN", dann auf "REGISTRIEREN".

Geben Sie eine E-Mail-Adresse (<u>dieselbe, die Sie</u> <u>bei Ihrer Buchung verwendet haben</u>) und ein Passwort ein.

Öffnen Sie Ihr E-Mail-Postfach und klicken Sie auf den Aktivierungslink. Loggen Sie sich mit Ihrer E-Mail-Adresse und Ihrem Passwort ein.

Entdecken Sie unsere Gratisangebote: Meine Newsletter Meine "Onleihe"

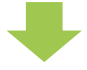

Öffnen Sie Kurse. Scrollen Sie nach unten.

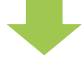

Geben Sie Ihre Kundennummer (beginnt mit 006 und befindet sich in Ihrer Buchungsbestätigung) in das Feld "Registrierungs-Code" ein.

(Diese Etappe ist einmalig.)

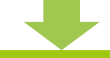

Ab dem ersten Kurstag finden Sie den Link zu Ihrer Online-Lernplattform unter *Meine Kurse und Prüfungen.* 

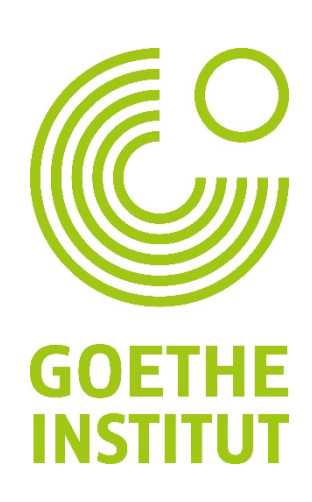